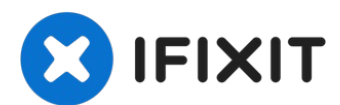

# **Power Mac G5 Festplatte ersetzen**

Diese Schritte zeigen dir, wie du die...

Geschrieben von: Jessica Chaidez

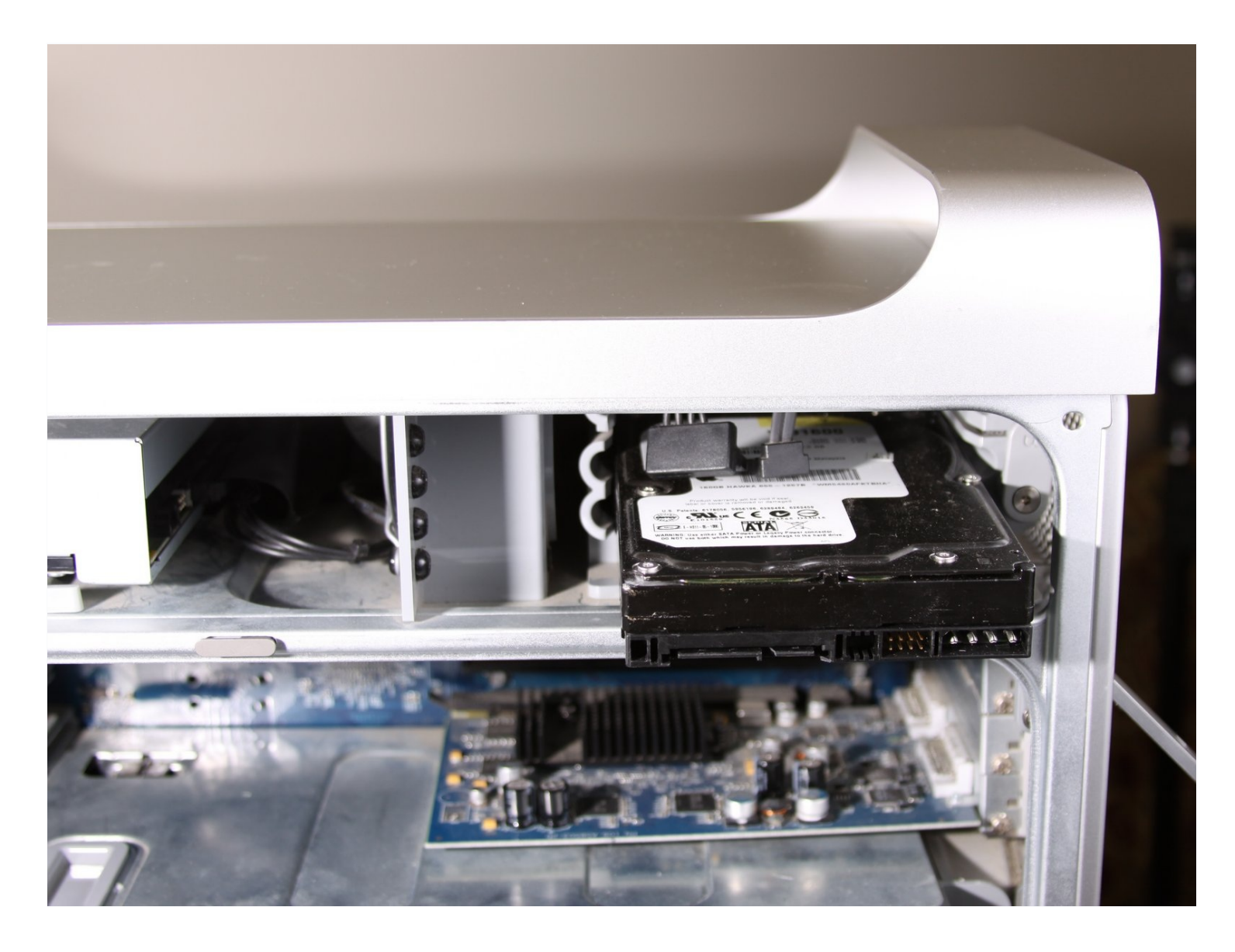

#### EINLEITUNG

Diese Schritte zeigen dir, wie du die Festplatte deines Power Mac G5 ersetzt.

# ERSATZTEILE:

TB SSD Hybrid 3.5" Hard Drive (1)
TB SSD Hybrid 3.5" Hard Drive (1)
TB 3.5" Hard Drive (1)
TB 3.5" Hard Drive (1)
TB 7200 RPM 3.5" Hard Drive (1)

#### Schritt 1 — Seitenabdeckung

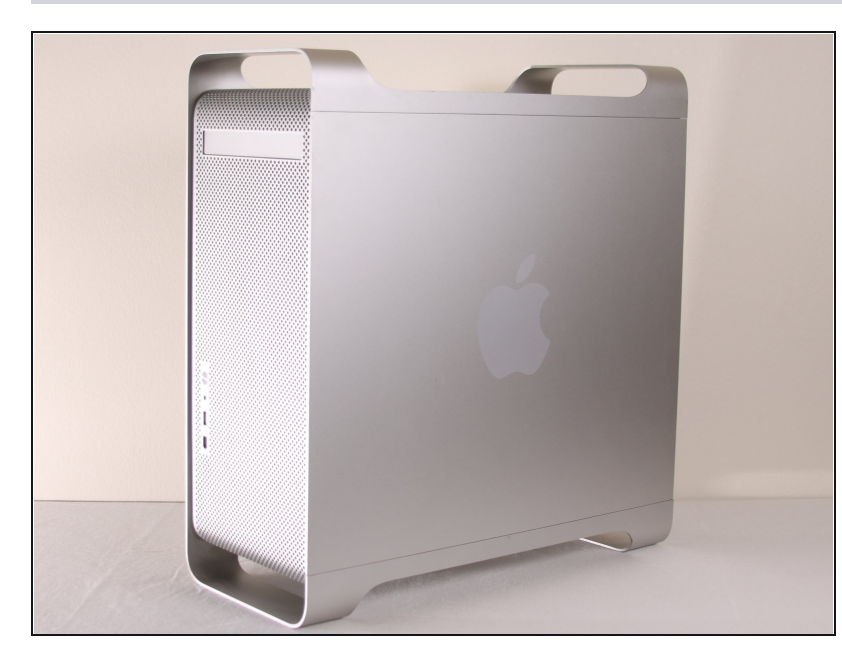

- Um einen Stromschlag zu vermeiden, schalte den Computer aus und entferne das Netzkabel. Öffne niemals den Computer oder versuche Komponenten im Inneren einzubauen, solange der Computer an ist.
- Um Verbrennung zu vermeiden, warte mindestens 10 Minuten, um die inneren Komponenten des Computers abkühlen zu lassen.

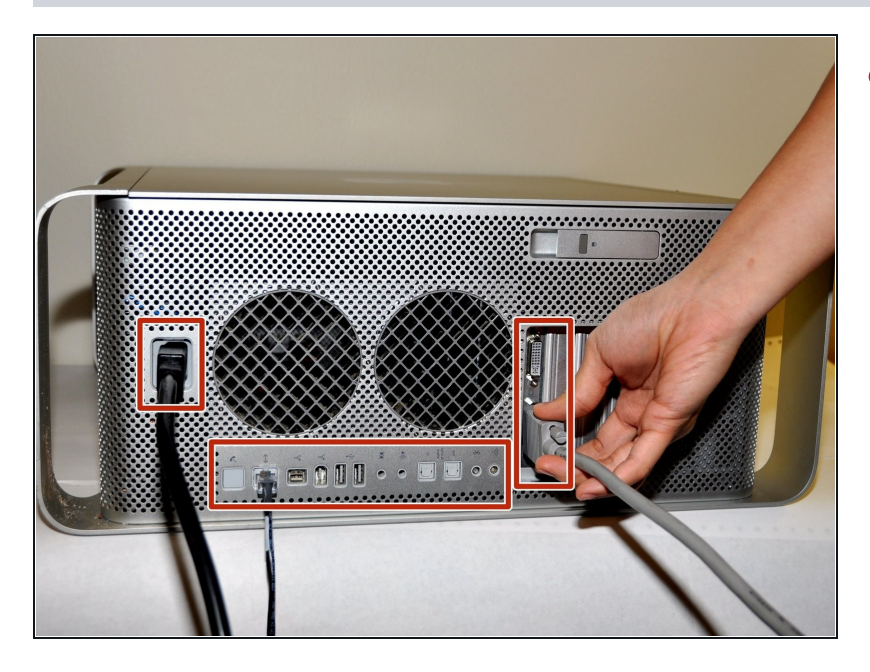

 Entferne alle Kabel, auch das Netzkabel, bevor du den Computer öffnest.

### Schritt 3

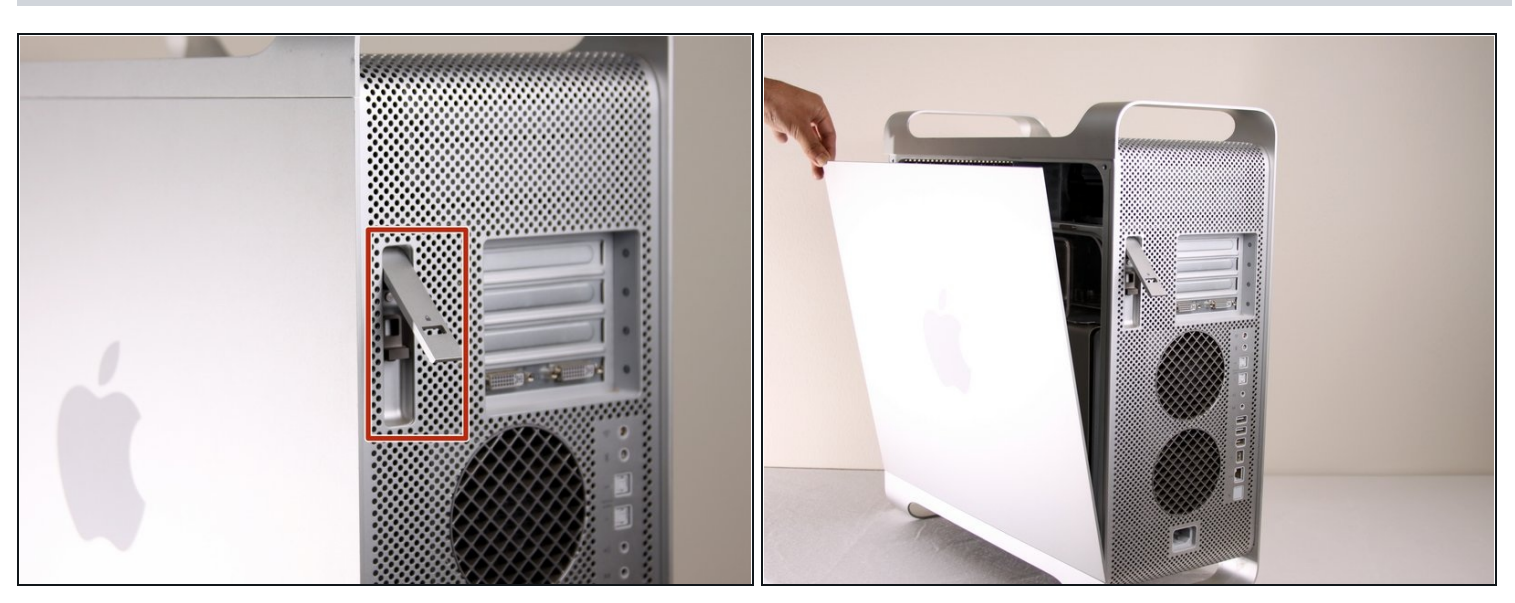

- Ziehe den Hebel heraus, um die Seitenabdeckung zu entriegeln.
- (*i*) Die Seitenabdeckung sollte herausfallen. Wenn dies nicht der Fall sein sollte, ziehe ein wenig an den Kanten der Seitenabdeckung.

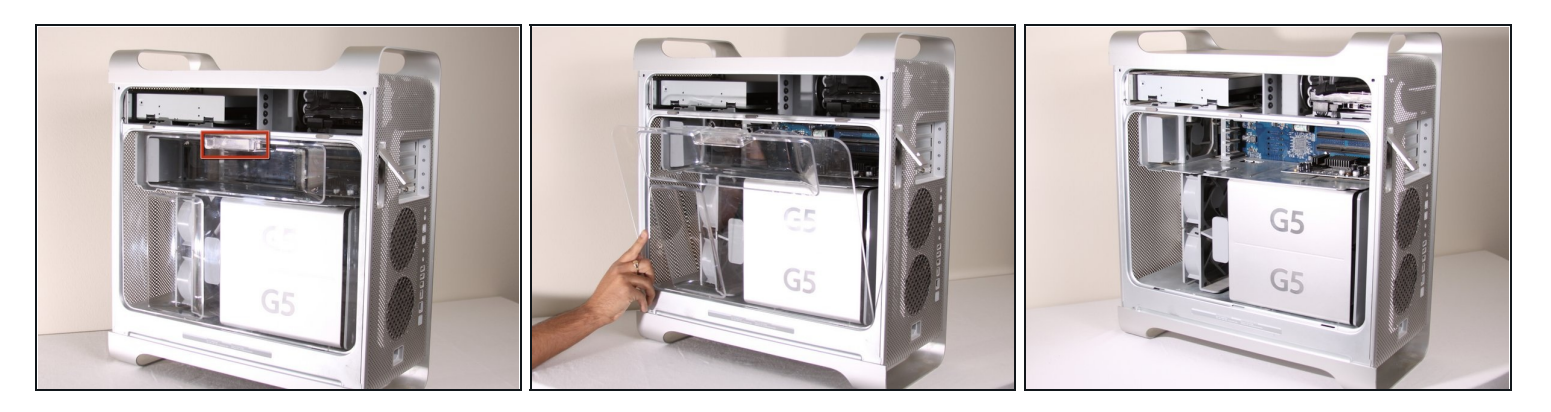

• Entferne das Luftleitelement (die durchsichtige Plastikabdeckung) durch Ziehen am Griff.

## Schritt 5 — Festplatte

![](_page_3_Picture_4.jpeg)

 Die Festplatten sind in der oberen rechten Ecke des Power Macs.

![](_page_4_Picture_1.jpeg)

• Drehe die Kunststofflasche mit der Bezeichnung "B" auf der rechten Seite nach oben.

## Schritt 7

![](_page_4_Picture_4.jpeg)

• Entferne beide Kabel von der Festplatte.

![](_page_5_Picture_1.jpeg)

• Zieh die Festplatte heraus.

## Schritt 9

![](_page_5_Picture_4.jpeg)

• Nachdem die Festplatte draußen ist, sollte es so aussehen.

Um dein Gerät wieder zusammenzusetzen, folge dieser Anleitung in umgekehrter Reihenfolge.